## How to activate your account.

Gain access to your very own personal health and wellness resource that you can keep in your back pocket.

|                                                                                                    | € #TELUS Health                                                                                                    | 9:411 ♥ ■<br>← 尤 TELUS Health                                                                                                    | € TELUS Health                                                                                                    |
|----------------------------------------------------------------------------------------------------|----------------------------------------------------------------------------------------------------|----------------------------------------------------------------------------------------------------|----------------------------------------------------------------------------------------------------|
| telushealth.com/veportal                                                                                                    | Sign up     Lif's option account set up!     First, well need your email address     Creat values     Why do you need my email?                                        | Sign up<br>In that provine do you currently reside?<br>We det this information in order to connect<br>you with a clinican licensed to practice<br>metalican in your province<br>Metalican<br>Continue                                                                                                    | Sign up<br>Three are served ways to get a TELUS Health<br>Virtual Care account. How do you plan to sign<br>up?<br>                                                                                                    |
| the QR code above or<br>lushealth.com/vcportal                                                                                                    | Enter the email you<br>would like to use to set up                                                                                                    | Enter your province.                                                                                                    | Select your eligibility.                                                                                                    |
| account" button.                                                                                                    | your account.                                                                                                    |                                                                                                    |                                                                                                    |
|                                                                                                    | your account.                                                                                                    | <b>7</b>                                                                                                    | 8                                                                                                    |
| In up<br>In up<br>In up<br>In provider could have either provided thou                                                                                                    | your account.<br>6<br>9:41 ul ♥=<br>← ★ TELUS Health<br>Sign up<br>Enter your group number and your personal<br>coverage identifier supplied by your plan<br>provider. | TELUS Health   ←   TELUS Health   Sign up   Good newsi Your account is eligible for a<br>TELUS Health Virtual Care membership.<br>To verify your identify, we'll send you a<br>welcome email with an activation link.                                                                                                    | 8<br>2:42:4<br>Welcome to TELUS Health Virtual &<br>Care<br>Mere<br>TELUS Health                                                                                                    |
| I enter my group number<br>I enter my group number<br>I enter my group number<br>I enter my group number<br>I enter the email associated<br>thry over digibility.<br>I enter the email associated<br>thry over group number<br>I enter the email associated<br>thry me at list of eligible health plan | your account.                                                                                                    | Image: Set and Set and | 8<br>2425<br>Welcome to TELUS Health Virtual<br>Welcome to TELUS Health Virtual<br>Welcome to TELUS Health Virtual<br>Welcome to TELUS Health<br>Welcome to TELUS Health<br>Welcome to TELUS Health<br>Welcome to TELUS Health<br>Welcome to TELUS Health<br>Welcome to TELUS Health<br>Welcome to TELUS Health<br>Welcome to TELUS Health<br>Welcome to TELUS Health<br>Welcome to TELUS Health<br>Welcome to TELUS Health<br>Welcome to TELUS Health<br>Welcome to TELUS Health<br>Welcome to the app wheneyer you need<br>tare, where we we compare. We can<br>welcome to the app wheneyer you need<br>tare, where we me compare. We can<br>we compare the compare. We can<br>we compare the compare. We can<br>we compare the compare. We can<br>we compare the compare. We can<br>we compare the compare. We can<br>we compare the compare. We can<br>we compare the compare. We can<br>we compare the compare. We can<br>we can<br>we compare the compare. We can<br>we compare the compare the compare. We can<br>we compare the compare the c |
| In the create your account " button.                                                                                                    | Sour account.                                                                                                    |                                                                                                    |                                                                                                    |

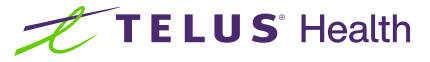

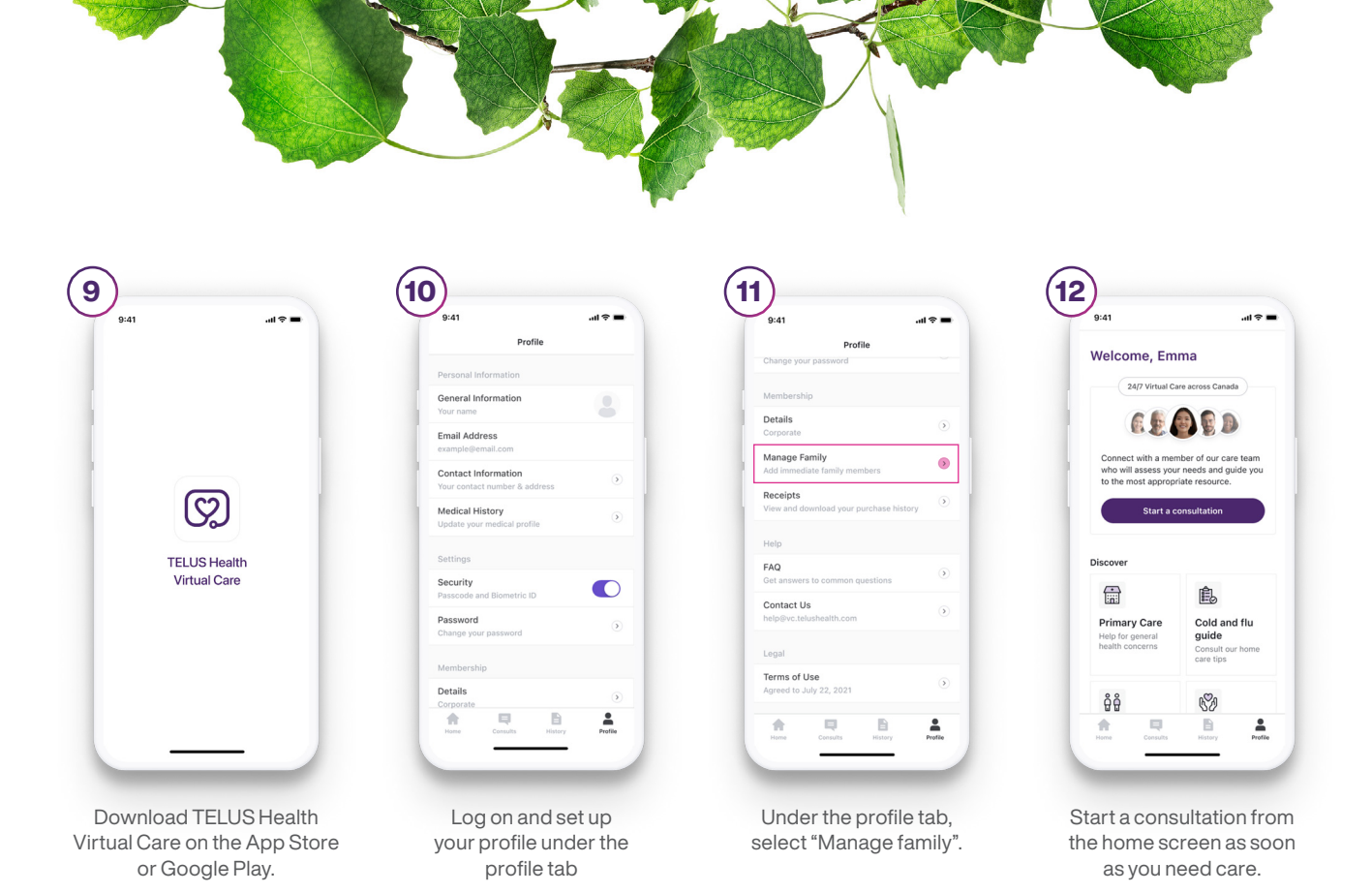

## Virtual Care membership re-enrollment: web and mobile app.

If you recently switched employers or if your employer switched benefit providers, your TELUS Health Virtual Care account may now have an inactive membership status. To continue using the service through your new employer, you will have to re-enroll your account directly on the mobile or web app.

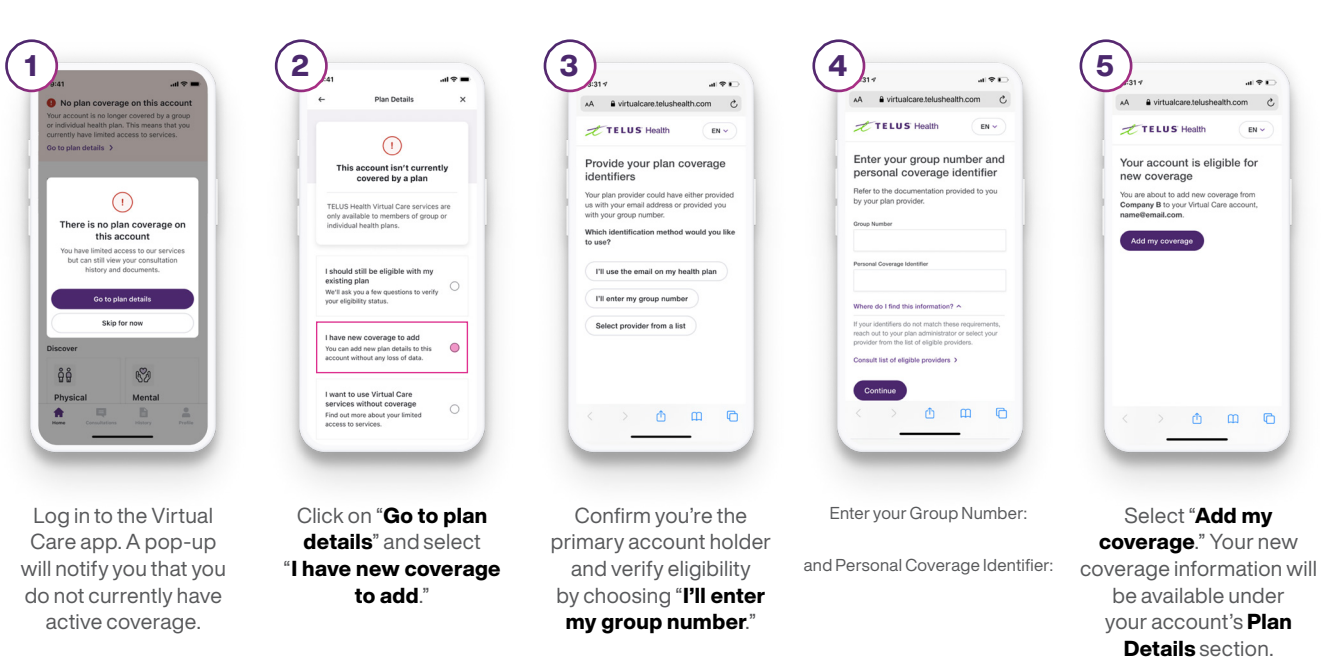

## Re-enroll on the app.

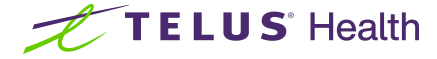